# UAV飛行経路作成システム GSProでのKMLインポートと設定

2020年8月28日作成

#### GSProを立ち上げる。 KMLインポートには有料オプションが必要 (¥6,100 2020年8月現在) ミッションリストをタップ

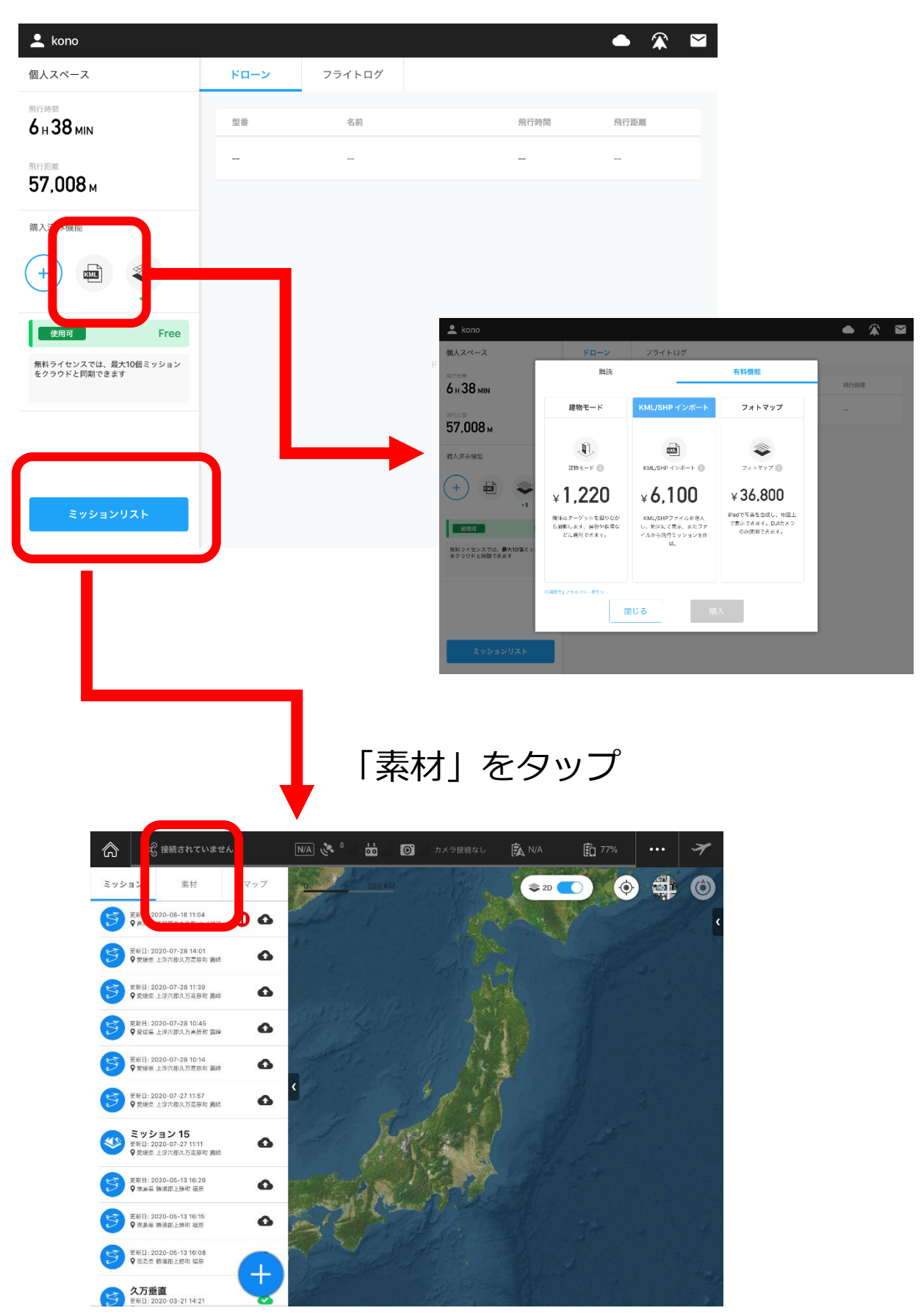

「ファイル」をタップ

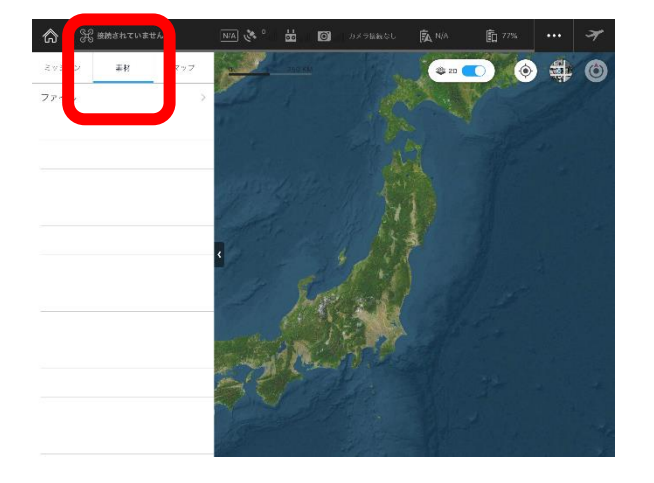

「サーバー起動」をタップ

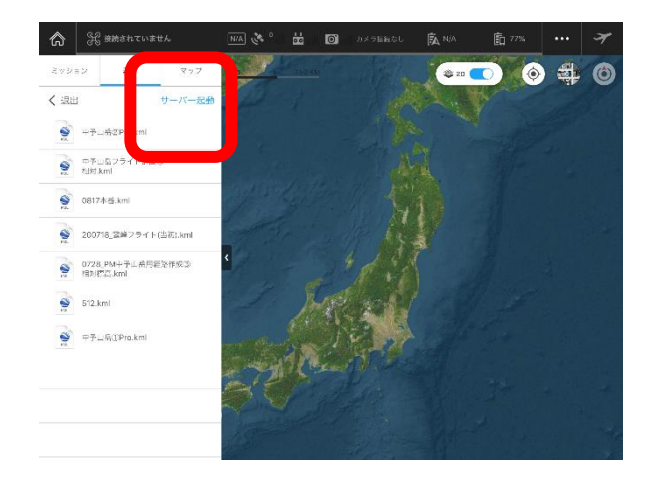

### パソコンにて表示されるURLにアクセスし、 同じく表示されているユーザー名とパスワードを入力

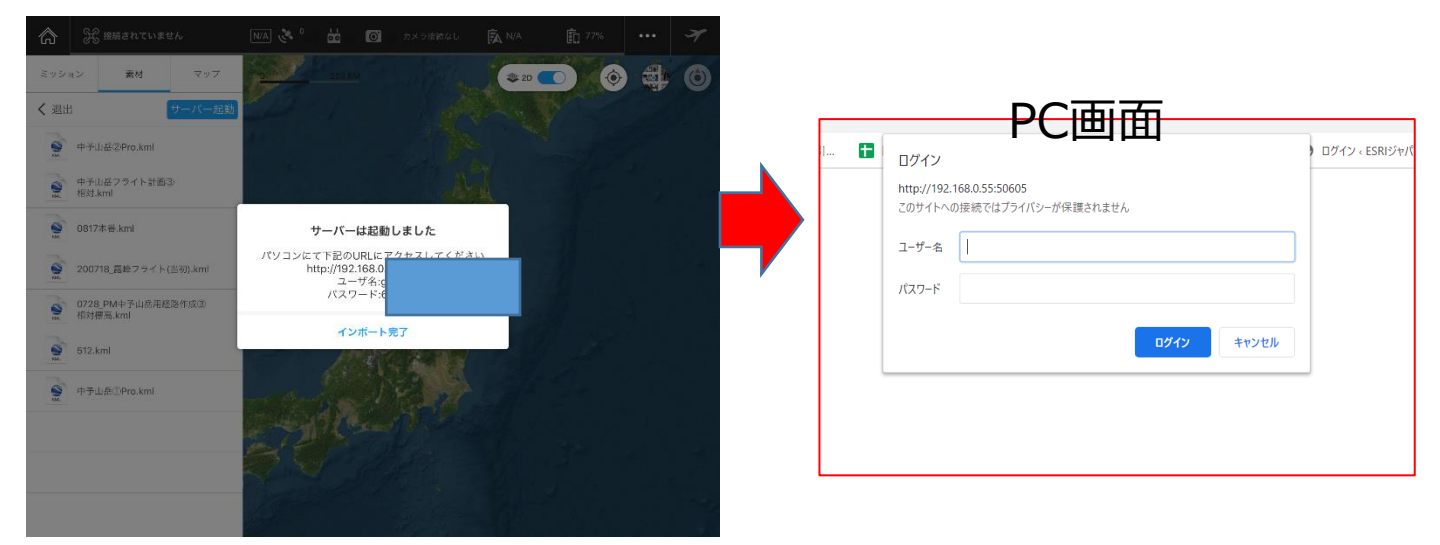

## KMLをアップロードし、、インポートが終わればGSPro側で 「インポート完了をタップ」

| tag & drop files on this dow or use the "Upload Files" button to upload new files. |               |
|------------------------------------------------------------------------------------|---------------|
| O Upload Files                                                                     | C Refresh     |
| takahata-pcØiPad                                                                   |               |
|                                                                                    | 76.44 KB 🔺 🧧  |
| ▲ 0728_PM中予山區用耗器作成②相対標高.kml                                                        | 7.11 KB 🍙 📋   |
| ▲ 0817本篇.kml                                                                       | 6.58 KB 💌 📔   |
| ▲ 200718_嘉峰フライト(当初).kml                                                            | 39.98 KB 💉 📋  |
| ▲ 中予山岳③Pro.kml                                                                     | 10.70 KB 🍙 📋  |
| ▲ 中予山岳②Pro.kml                                                                     | 7.53 KB 🏼 💌 🚺 |
| ▲ 中予山岳フライト計画②相対.kml                                                                | 7.26 KB 🔺 📋   |

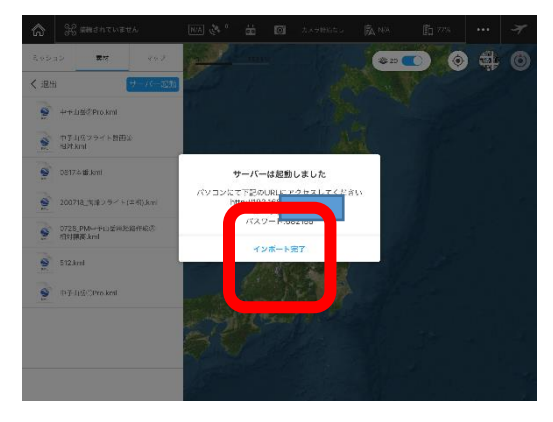

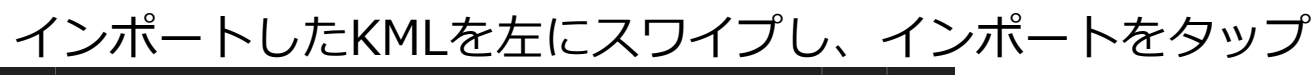

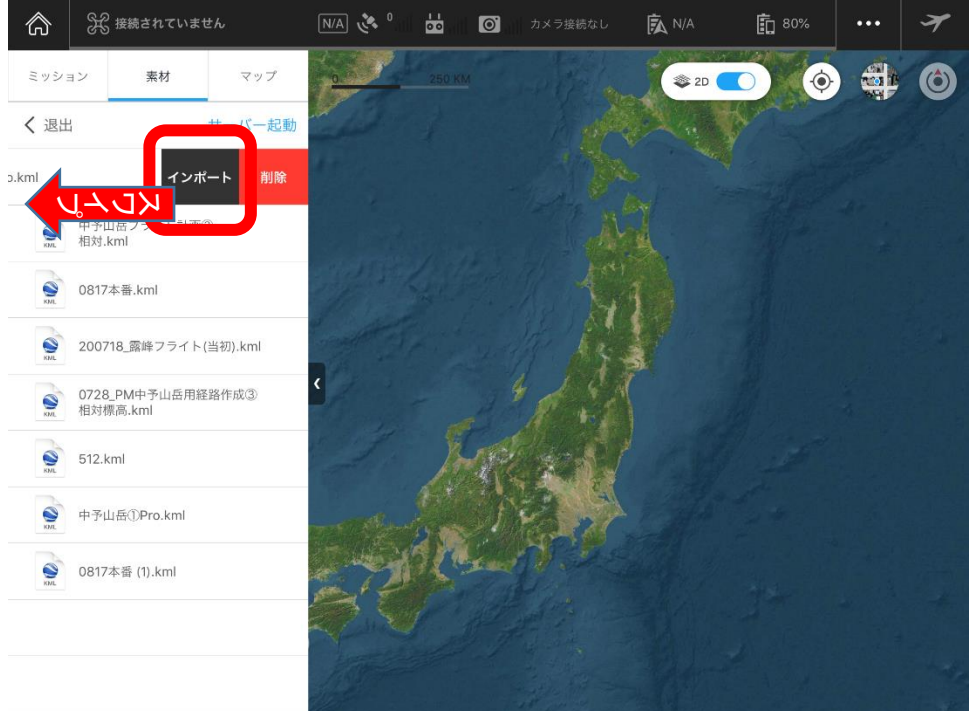

#### 「マップ」をタップし、インポートしたKMLをタップ。 表示されるウェイポイントマークを左にスワイプ。 新規ミッションをタップ

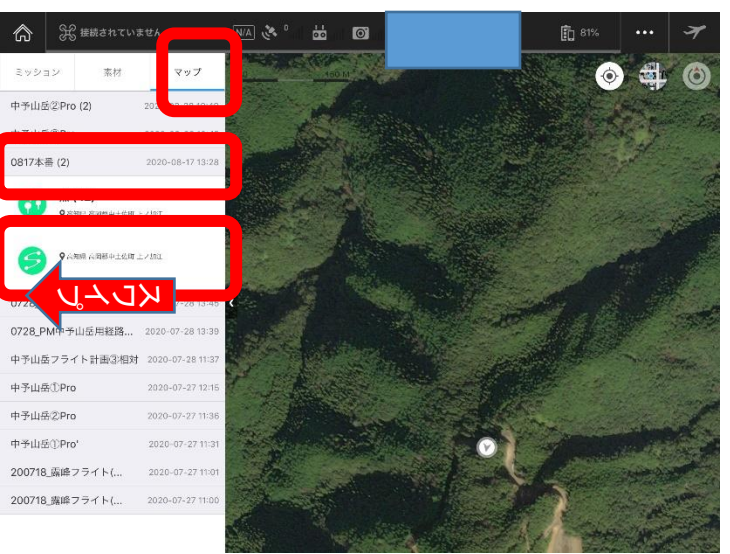

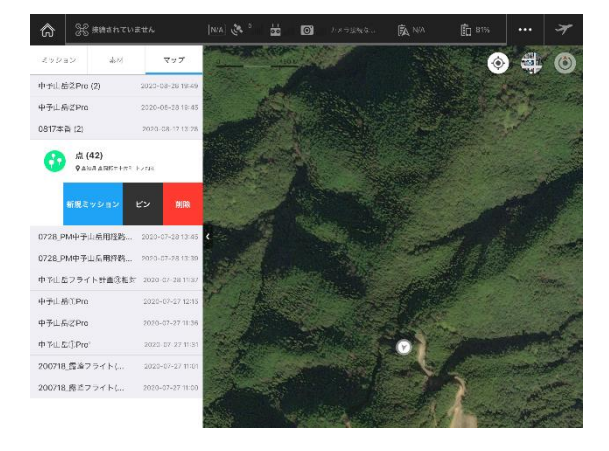

# ウェイポイントマークをタップ

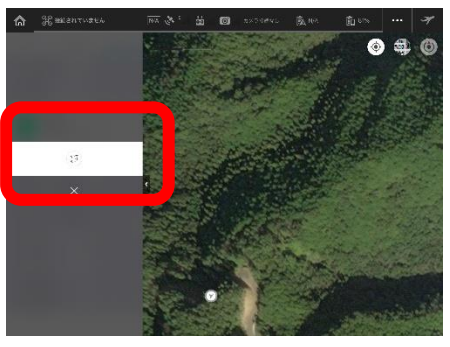

作成した経路が表示されるので全体設定で飛行速度を落とす。 遅いほどラップ率が高くなります。2.0M/S~5.0M/S推奨。

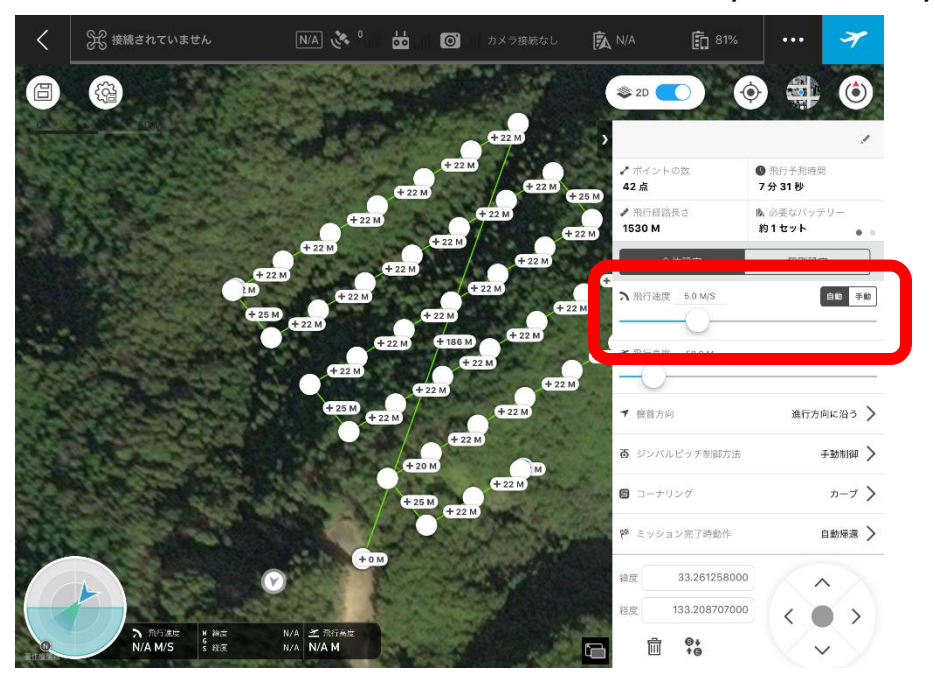

個別設定で高度等問題ないか確認。 GSProの場合ホームポイントから1m以下の高度は設定できず、 設定されたデフォルトの高度になるため注意。 デフォルトになってしまった箇所は高度1mで対応してください。

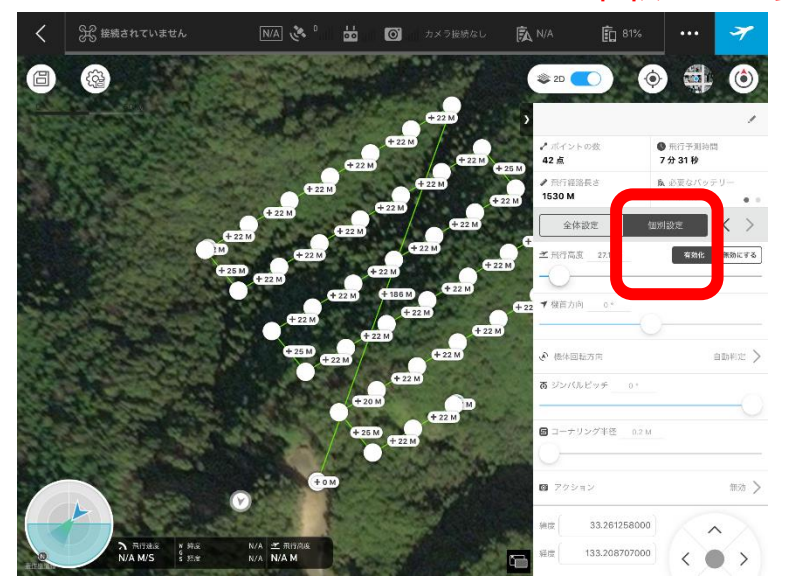

【カメラの設定】 GSProがインストールされているスマートデバイスと プロポとドローンが接続した状態にしてください カメラ設定はドローンとプロポが接続されている状態である必要 があります。ドローンのカメラモードをタップ

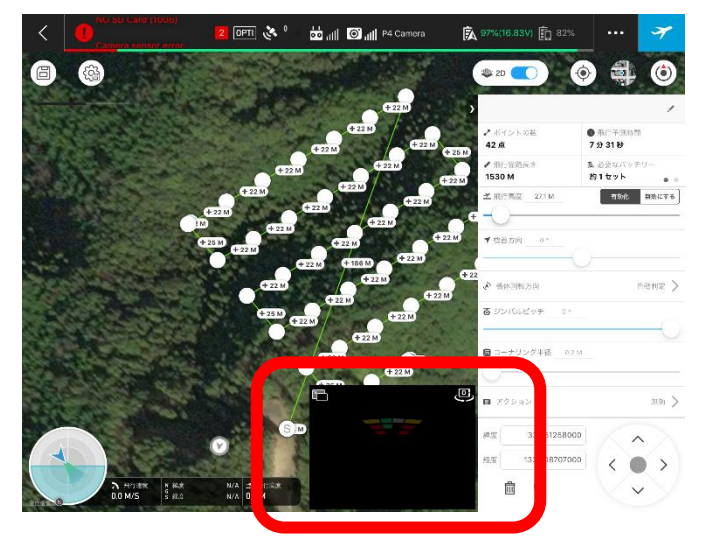

カメラ設定をタップし、カメラアイコンをタップ。 撮影モードをタップ

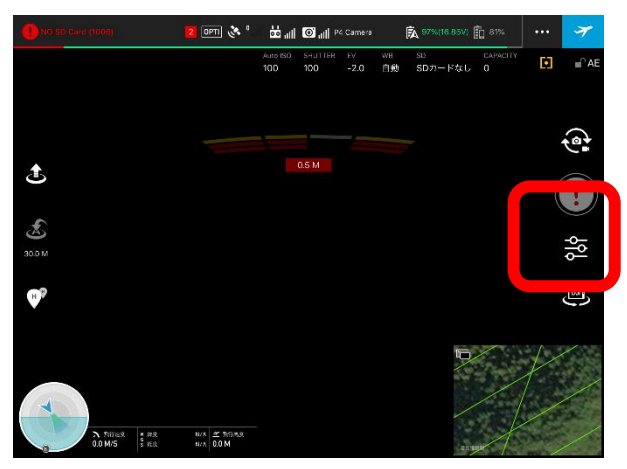

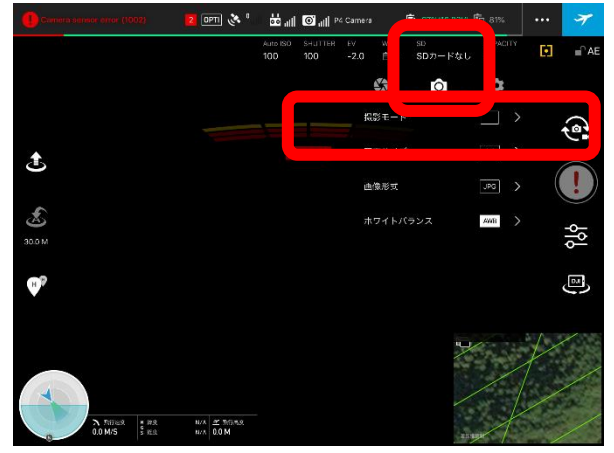

「Timed shot」にし撮影間隔を設定します。 2s(2秒に一回)でOK。

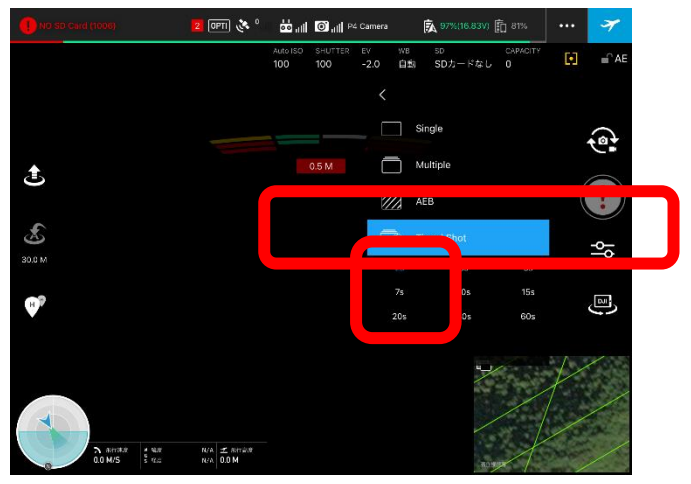

EV値、ISOや シャッタース ピードの設定 は任意で設定 してください

## 設定は完了したらフライトを実行

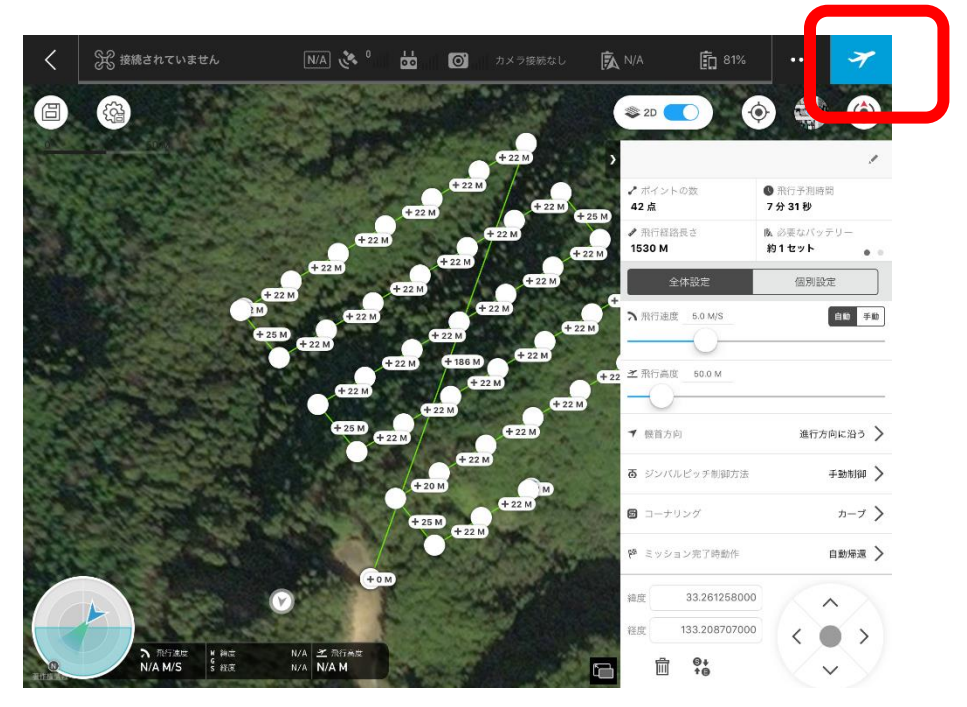

・Timed shotで撮影を開始するときは最初の一回だけ撮影ボタンを押す 必要があります

・ジンバルは手動で真下にしてください

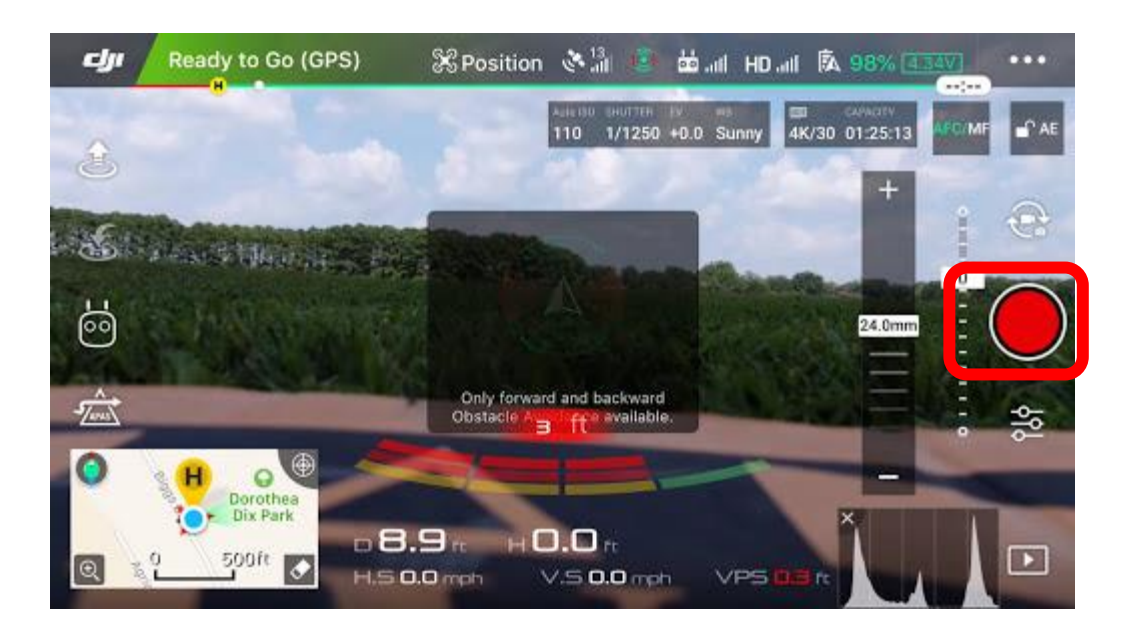